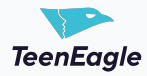

## **How To Make Overdue Payment**

This guide explains how to access and understand your invoices on the TeenEagle App, check payment statuses, determine overdue payments, and complete payments using different methods, including enabling automatic payments.

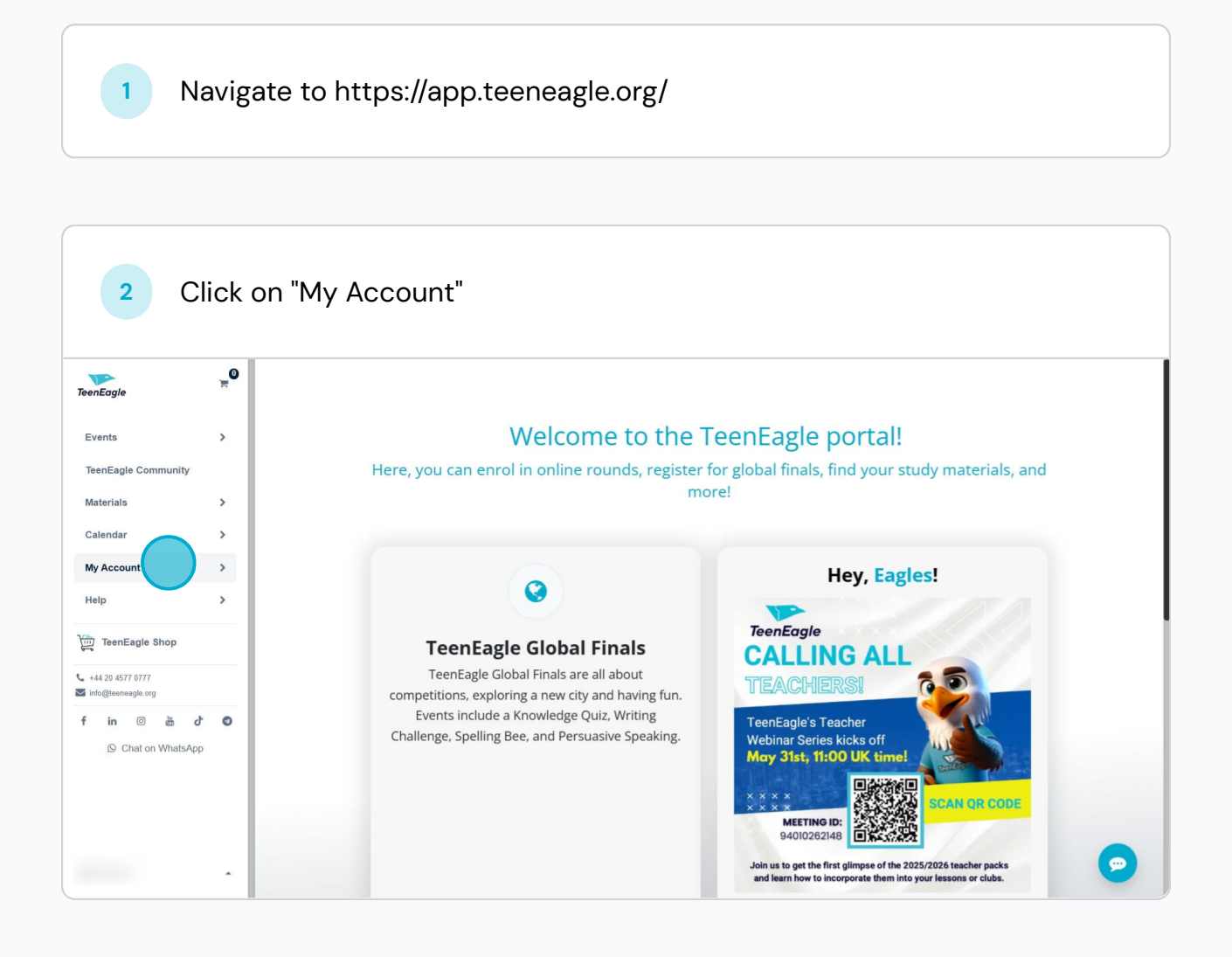

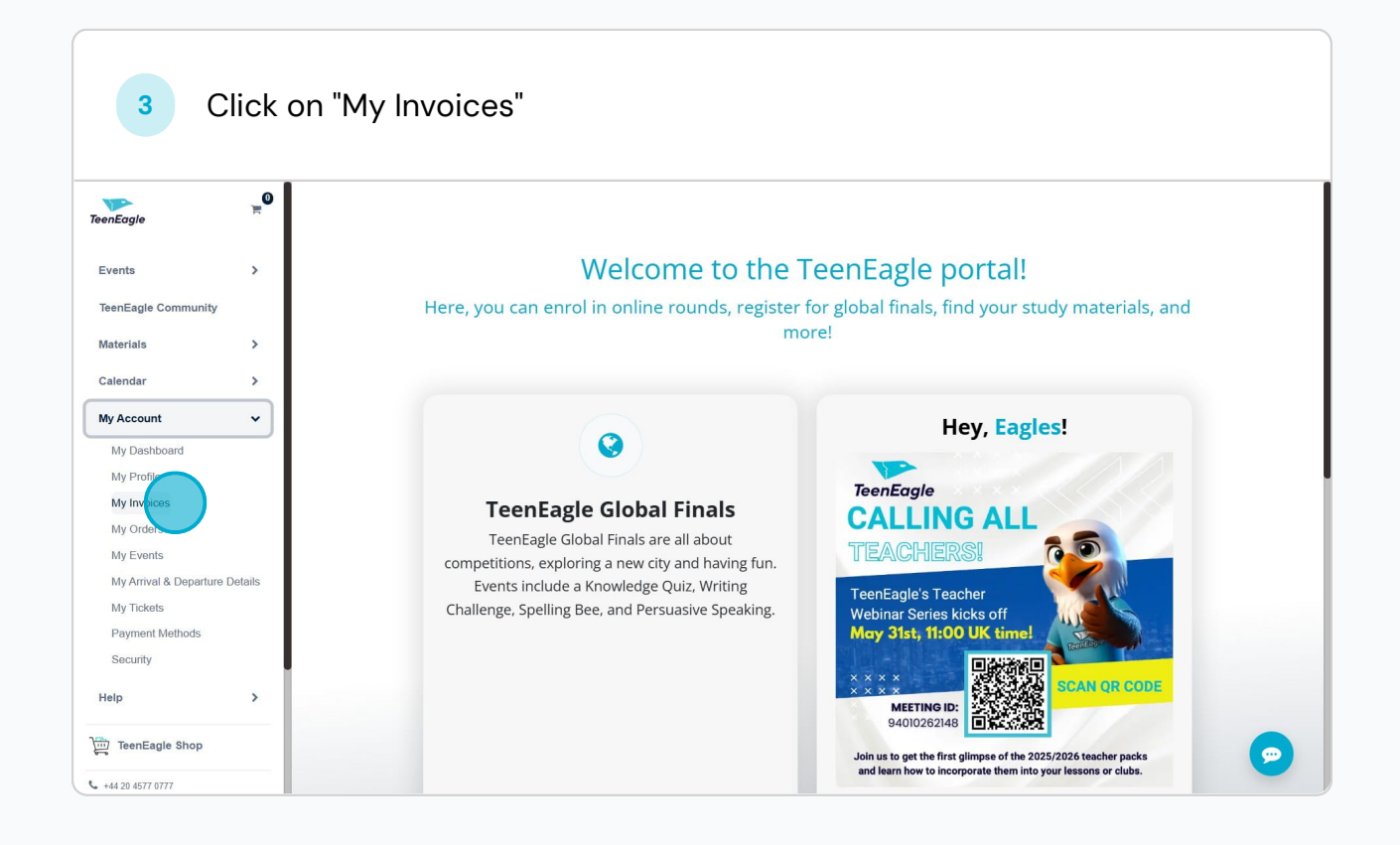

Once you access your invoice page, you will see the invoice dashboard, which allows you to monitor payments and invoices generated for you. In the section highlighted in purple, you'll find the "Payment Status" column. This column indicates one of two states:

## Paid Not Paid.

4

To determine if a payment is overdue, select the "**View**" button associated with the specific invoice in that row.

| TeenEagle                                                          | <b>0</b> | Filter ▼ Group By Sort By L    |                 |          |           |           | Q Search  |                             |          |           |              |           |
|--------------------------------------------------------------------|----------|--------------------------------|-----------------|----------|-----------|-----------|-----------|-----------------------------|----------|-----------|--------------|-----------|
| Events<br>TeenEagle Community                                      | >        | Total Paid Amount<br>£1,210.00 |                 |          |           |           |           | Remaining Amount<br>£605.00 |          |           |              |           |
| Materials                                                          | >        | -                              |                 |          |           |           |           |                             |          |           |              |           |
| Calendar                                                           | >        | • •                            |                 |          |           |           |           |                             |          |           |              |           |
| My Account<br>Help                                                 | >        | Invoice                        | → Invoice  →    | Due Da 🔶 | Sales O 🔺 | Produc    | Total Pri | Payme                       | - Payme  | Paid Am 🔺 | Remaini 🔺    | A         |
| TeenEagle Shop                                                     |          |                                |                 |          |           | TeenEagle | £605.00   |                             | Not Paid |           | £601.00      | View      |
| <ul> <li>+44 20 4577 0777</li> <li>➡ info@teeneagle.org</li> </ul> |          |                                |                 |          |           | TeenEagle | £605.00   |                             | Paid     | £605.00   | 1            | View      |
| f in @ 💩 d*                                                        | 0        |                                |                 |          |           | TeenEagle | £605.00   |                             | Paid     | £605.00   | I            | View      |
|                                                                    |          |                                |                 |          |           |           |           |                             |          | J         |              |           |
|                                                                    |          |                                |                 |          |           |           |           |                             |          |           |              |           |
|                                                                    |          | Showing                        | ; 1-3 of 3 rows |          |           |           |           |                             |          |           | First Prev 1 | Next Last |
|                                                                    | ^        |                                |                 |          |           |           |           |                             |          |           |              | -         |

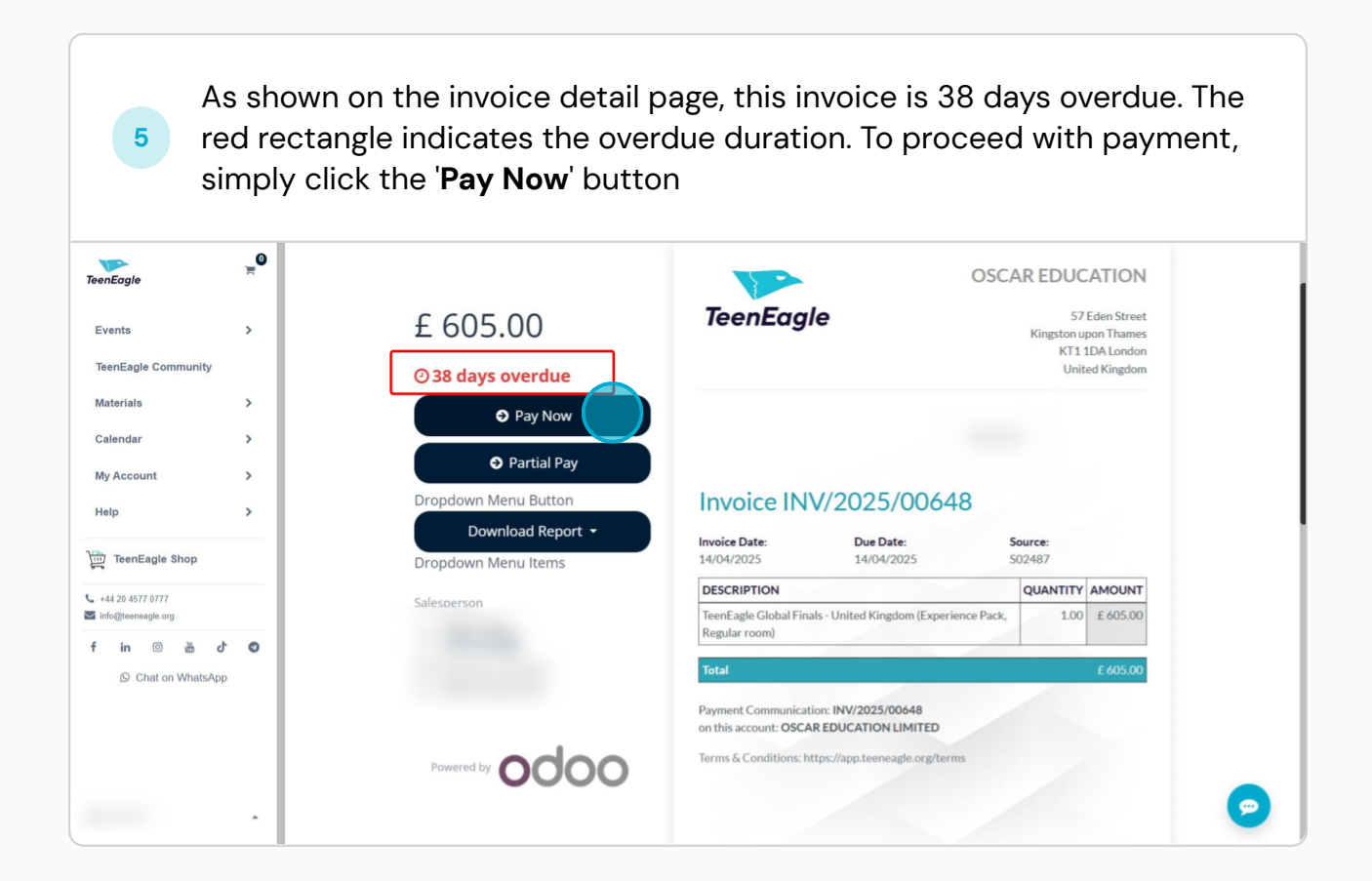

| 6 C                 | lick on                               | "Card"              |                                           |                                               |                                                          |          |
|---------------------|---------------------------------------|---------------------|-------------------------------------------|-----------------------------------------------|----------------------------------------------------------|----------|
| TeenEagle           | e e e e e e e e e e e e e e e e e e e |                     |                                           | OSC                                           | CAR EDUCATION                                            |          |
| Events              | >                                     | £ Pay wit           | th                                        | ×                                             | 57 Eden Street<br>Kingston upon Thames<br>KT1 1DA London |          |
| TeenEagle Community |                                       |                     |                                           |                                               | United Kingdom                                           |          |
| Materials           | <b>&gt;</b>                           |                     |                                           |                                               |                                                          |          |
| Calendar            | >                                     | Cald \$0.0          | 0 Fees                                    | VISA VISA                                     |                                                          |          |
| My Account          | >                                     |                     |                                           | Pay                                           |                                                          |          |
| Help                | >                                     | Drc                 |                                           | 48                                            |                                                          |          |
| TeenEagle Shop      |                                       | Dropdown Menu Items | Invoice Date:<br>14/04/2025               | Due Date:<br>14/04/2025                       | Source:<br>S02487                                        |          |
| +44 20 4577 0777    |                                       |                     | DESCRIPTION                               |                                               | QUANTITY AMOUNT                                          |          |
| info@teeneagle.org  |                                       |                     | TeenEagle Global Fi<br>Regular room)      | nals - United Kingdom (Experience Pack        | , 1.00 £ 605.00                                          |          |
| in 💿 🖮 d            | 0                                     |                     | Total                                     |                                               | £ 605.00                                                 |          |
| S Chat on WhatsApp  |                                       |                     | Payment Communica<br>on this account: OSC | ation: INV/2025/00648<br>AR EDUCATION LIMITED |                                                          |          |
|                     |                                       | Powered by OCC      | Terms & Conditions:                       | https://app.teeneagle.org/terms               |                                                          | <b>_</b> |

After clicking the '**Pay Now**' button, a payment modal will appear. Simply fill in the details for your chosen method and click '**Pay**.'

7 If you prefer automatic payments, check the box marked with a red rectangle. Enabling this ensures future installments are paid automatically on their due dates.

| Eagle                              | )<br>E |               | Pay with                                                          |                                   | ×        | OSCAR EDUCATION                                                               |
|------------------------------------|--------|---------------|-------------------------------------------------------------------|-----------------------------------|----------|-------------------------------------------------------------------------------|
| Events<br>TeenEagle Community      | >      | £             |                                                                   |                                   |          | Kingston upon Thames<br>KT1 1DA London                                        |
| Vaterials                          | >      | ۵:<br>ا       | CHOOSE A PAYMENT                                                  | METHOD                            |          |                                                                               |
| Calendar                           | >      |               | Card number                                                       |                                   | VISA     | -                                                                             |
| Help                               | ,      | Dro           | 1234 1234 1234 1234<br>Expiration date                            | Security code                     |          | 48                                                                            |
| TeenEagle Shop                     |        | Dro           | MM / YY<br>Country                                                | CVC                               | -        | Source:<br>502487                                                             |
| 4 20 4577 0777<br>lo@teeneagle.org |        | Sale          |                                                                   |                                   | ~        | QUANTITY         AMOUNT           brience Pack,         1.00         £ 605.00 |
| in 💿 🚡                             | d O    | <u>ې</u><br>د | Save my payment details<br>These payment details<br>installments! | will be saved for future<br>Strip | e<br>Pay | £ 605.00                                                                      |
|                                    |        | P             |                                                                   |                                   |          | irms                                                                          |
|                                    | •      |               |                                                                   |                                   |          |                                                                               |

Alternatively, our finance team also can provide a direct payment link for specific over due payment. Same rules as I explained earlier are applied in here as well. Choose your method and just fill in necessary fields and click on "**Pay**" button and then your over due transaction will be completed